# Likovna umetnost

# 7. in 8. in 9.razred

Tokrat bo ena naloga, ki bo za spremembo enaka za vse. Ker ste v tem dobri in se znajdete, bomo ustvarili kot manjši skupni projekt 3. triade.

Področje: ANIMACIJA Tema: ŽIVLJENJE V KARANTENI

### ILUZIJA GIBANJA

**Oglej si spodnje sličice**, ki se **med seboj razlikujejo v majhnih izbranih gibih**, ko jih **primerjamo med seboj.** In čeprav so ločene fotografije, jih lahko povežemo v eno dogajanje.

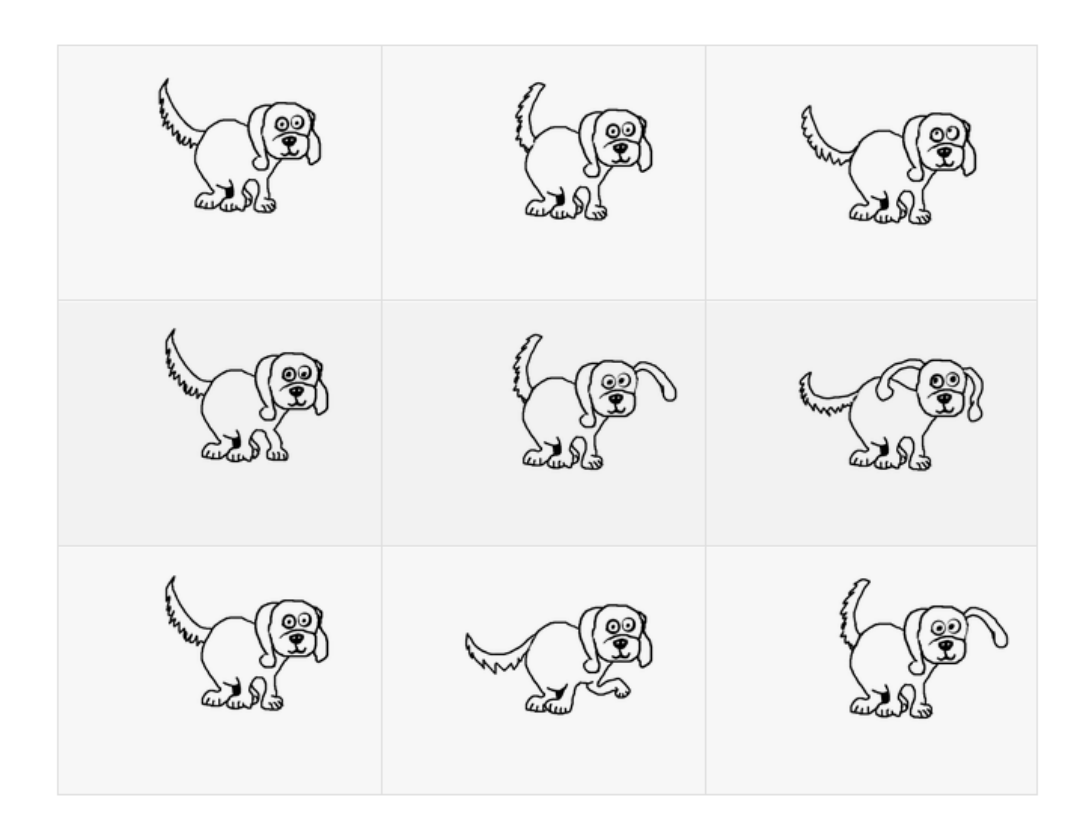

(?) VPRAŠANJE: Kaj bi se zgodilo, če bi te sličice videli v hitrejšem zaporedju? Ustvarili bi filmček (ali vam poznano GIF slikico) - temu bi pravili ILUZIJA GIBANJA.

ZANIMIVO DEJSTVO: S tem, da človeško oko ne razloči že menjave 12 sličic v sekundi, kar še vedno pomeni posneti ogromno posameznih sličic. To pa je prav posebno področje ustvarjanja.

#### Gibanje lahko danes preprosto posnamemo, kajne?

Za to uporabimo različne snemalne naprave: od telefonov, tabličnih računalnikov do filmskih kamer. Nekoč pa to žal ni bilo tako preprosto.

Takšnemu menjavanju sličic v gibanju, ki ustvarijo nekakšen film, pravimo ANIMACIJA

# ANIMACIJA

Dodatna informacija: Beseda animacija je latinskega izvora. 'Anima' pomeni duša, zato glagol 'animare' pomeni oživljanje, dajati nečemu dušo.

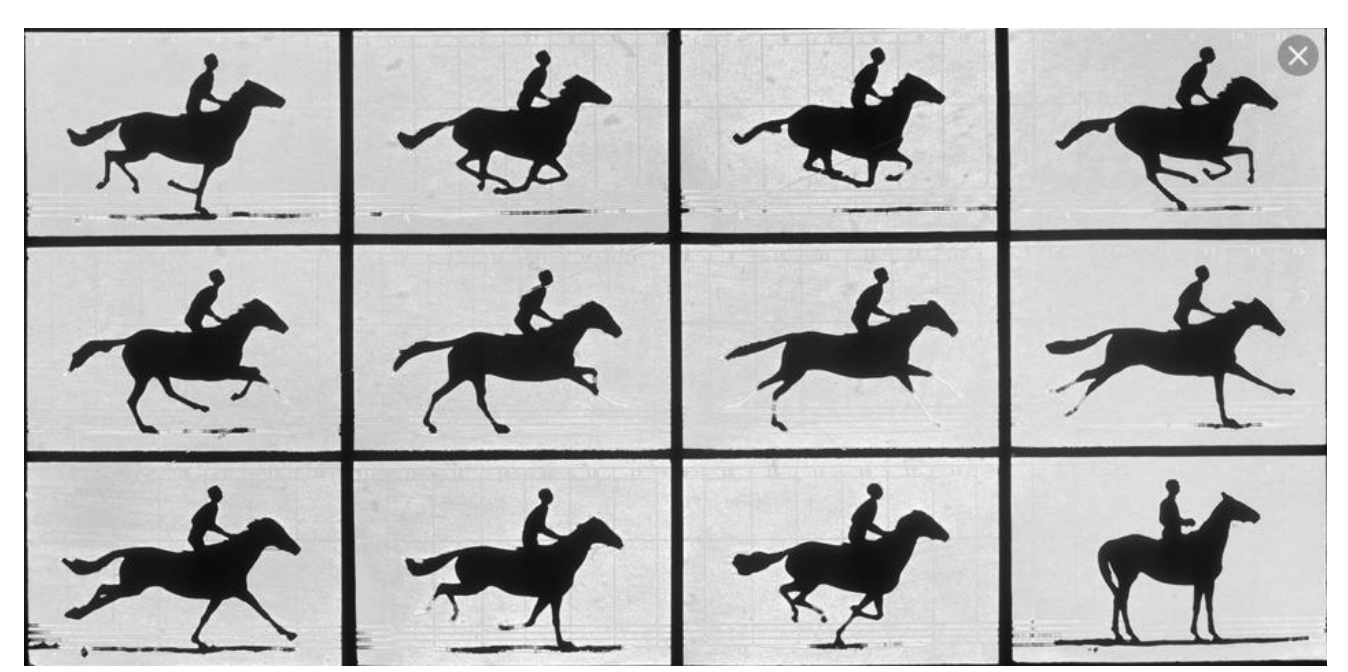

#### Z ustvarjanjem iluzije gibanja s hitrim menjavanjem sličic izdelamo animirani film.

Pomembnost animacije je, da se vsaka izmed sličic se nekoliko razlikuje od prejšnje!

Včasih takšni animiciji rečemo tudi "STOP MOTION" ANIMACIJA

**Stop Motion je animacija**, ko snemamo s fotoaparatom sliko za sliko, še posebej kakšne lutke, predmete. Iluzijo gibanja ustvarjamo z majhnimi različnimi premiki. PRIMER: <u>https://www.youtube.com/watch?v=qBjLW5\_dGAM</u>

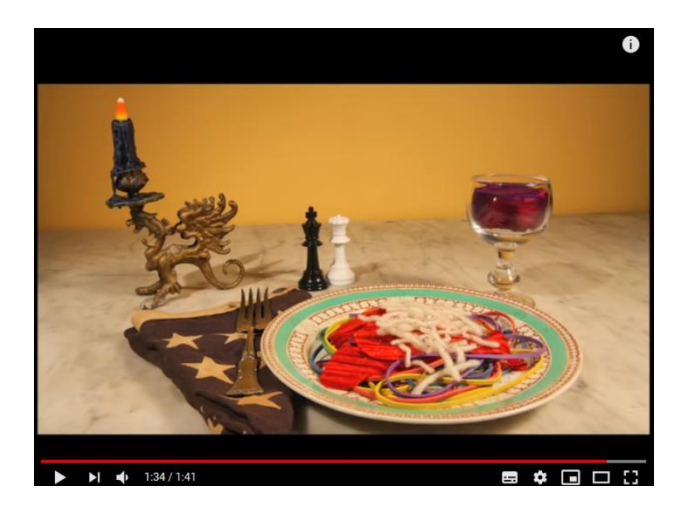

### NAŠA NALOGA BO ZATO NAREDITI STOP MOTION ANIMACIJE na temo ŽIVLJENJE V KARANTENI :)

Na telefone si prenesite aplikacijo <u>Stop Motion Studio</u>, ki jo najdete v Trgovini Play (prej Google Store) ali na Appstoru. Ikonica zgleda takole:

Odpri aplikacijo in se spoznaj z različnimi tipkami in kaj te počnejo. Če želiš takoj nekaj ustvariti, lahko to storiš tako: Pritisni tipko »*New project*«.

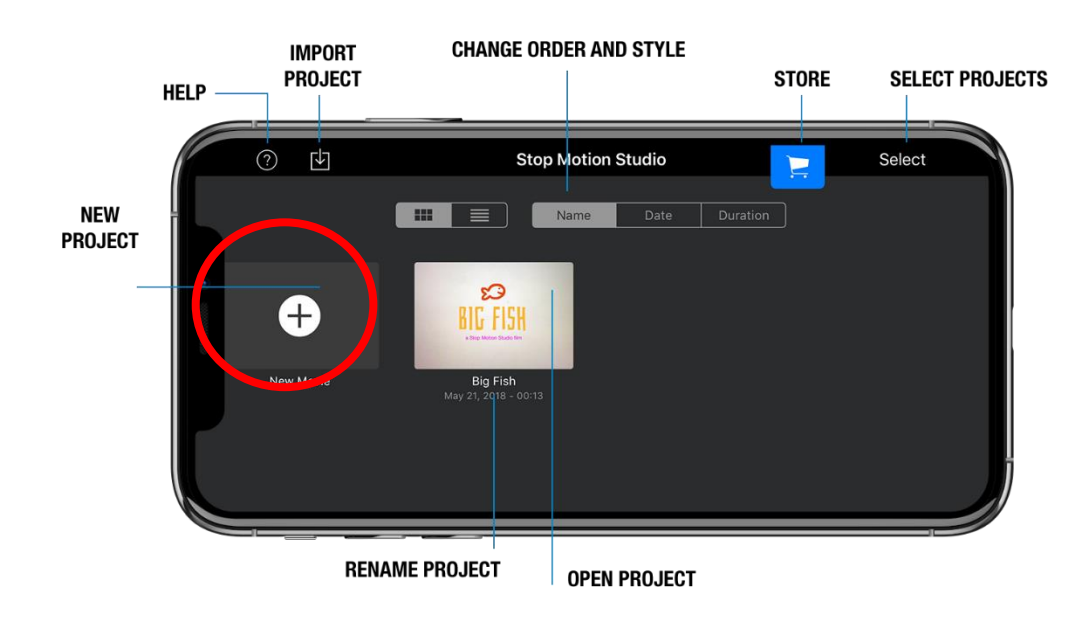

### Fotografije zajemaš tako da pritisneš tipko »Capture Images«

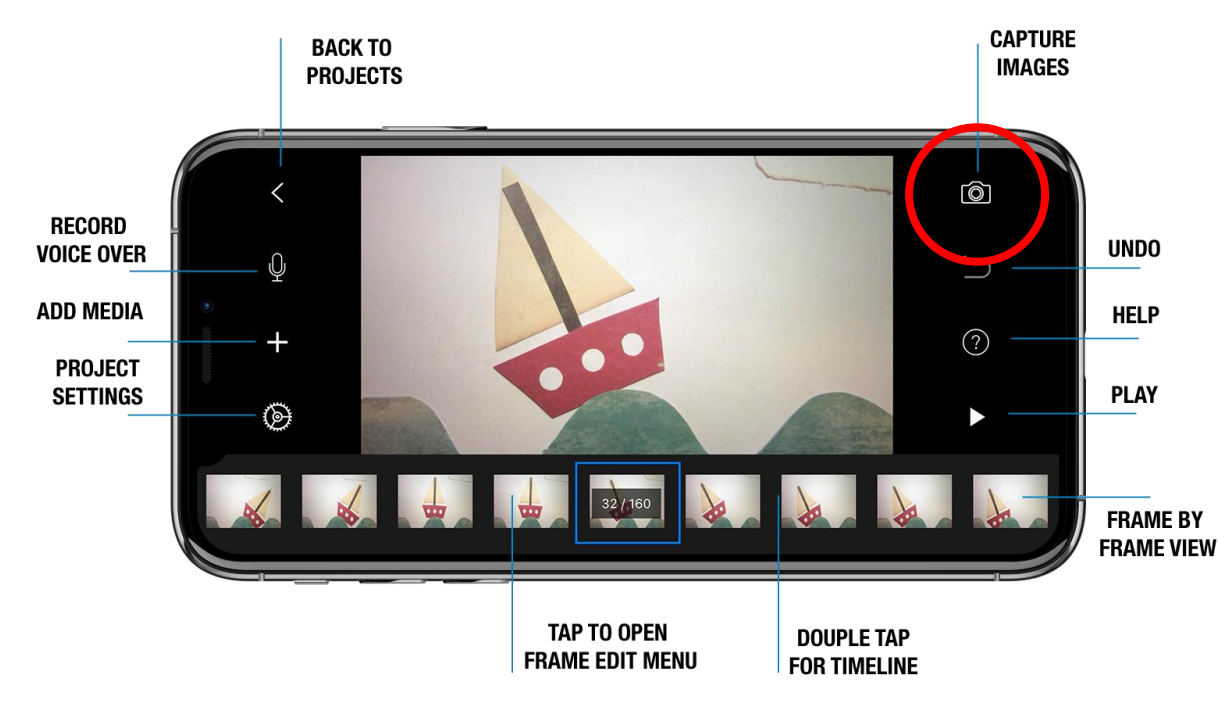

Med posameznimi posnetki, predmete rahlo premikaš in tako animiraš. Ko posnameš dovolj fotografij lahko preveriš kaj si posnel s tipko »*Play*«

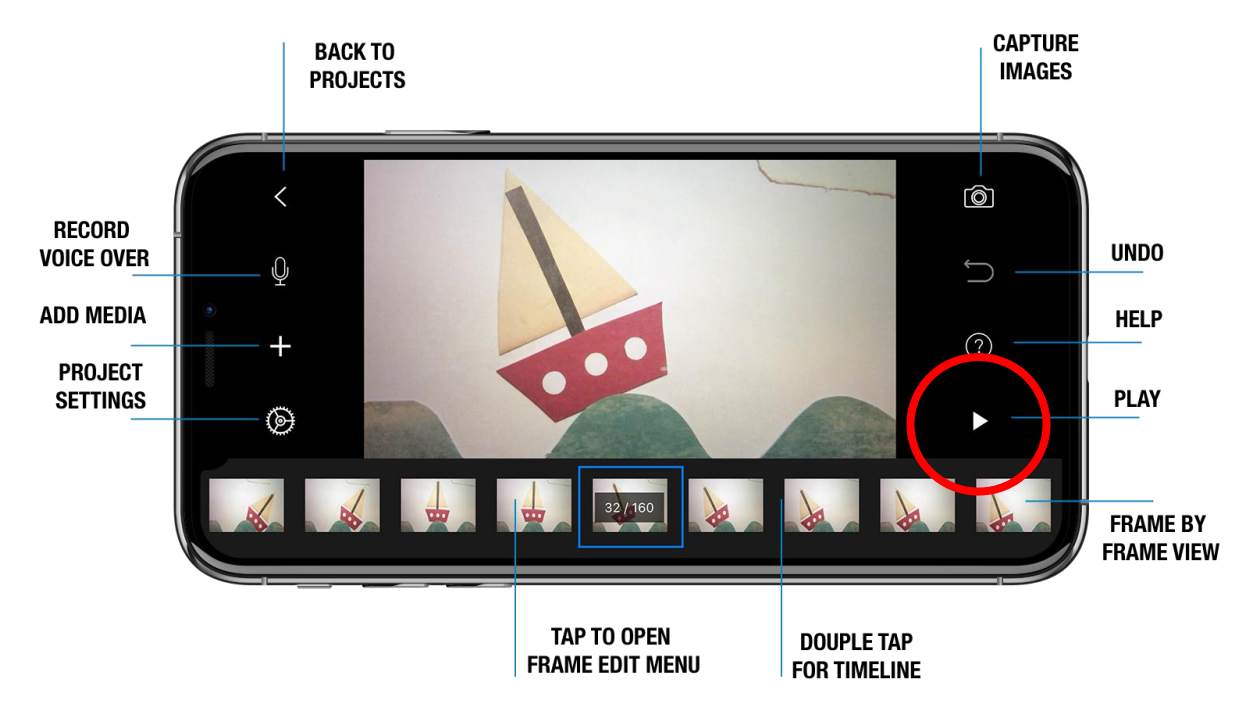

Ko si s posnetki zadovoljen in želiš dodati še glasove ali zvočne efekte, to storiš tako, da pritisneš tipko »*Record Voice Over*«, pritisni tipko record in aplikacija bo začela snemati zvok. Snemanje zaključiš s pritiskom na tipko stop.

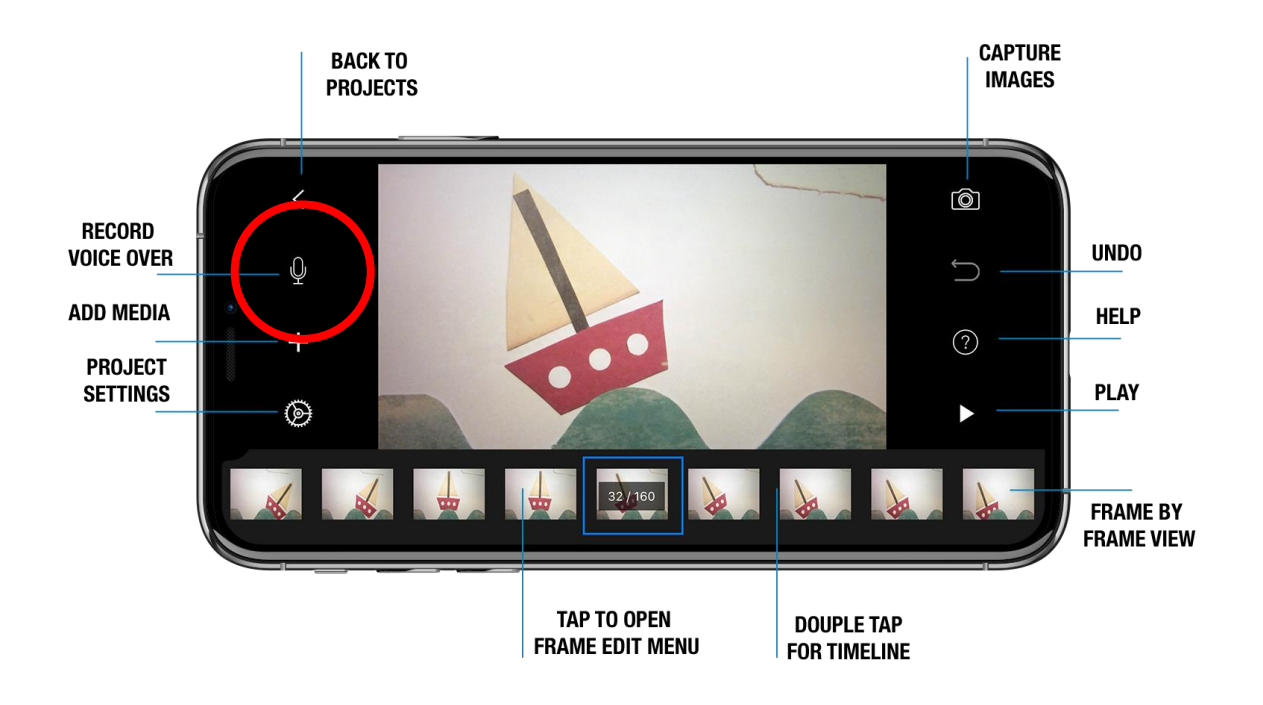

Kako shraniti video animacijo? Gremo nazaj na glavni menu

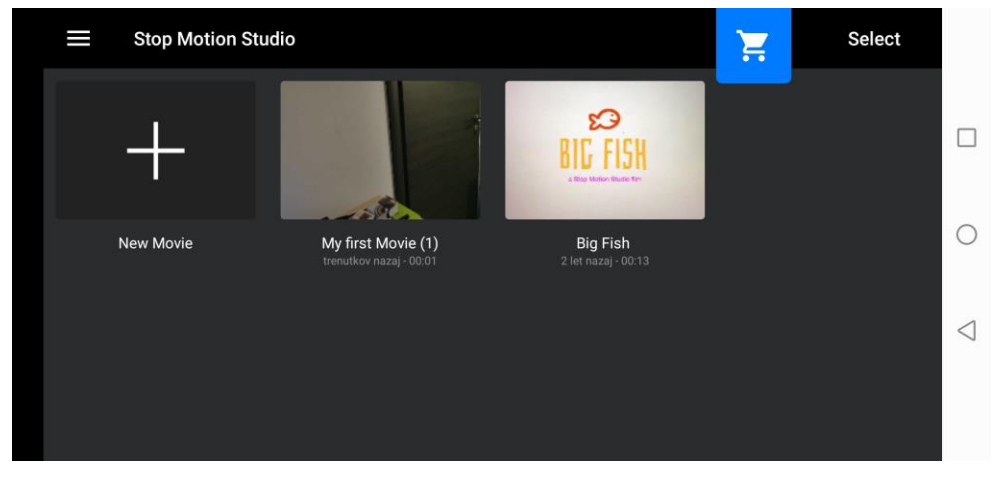

S prstom nekaj časa pridržimo na filmčku, dokler ga ne označimo (pojavi se kljukica na filmu)

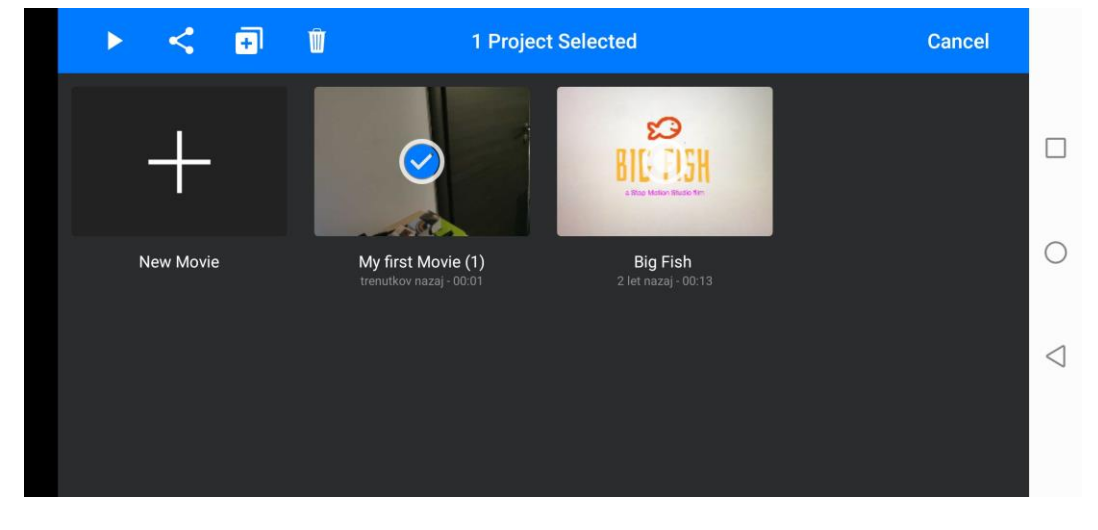

Nato kliknemo na opcijo "more", da se nam odprejo možnosti in izberemo "Export Movie"

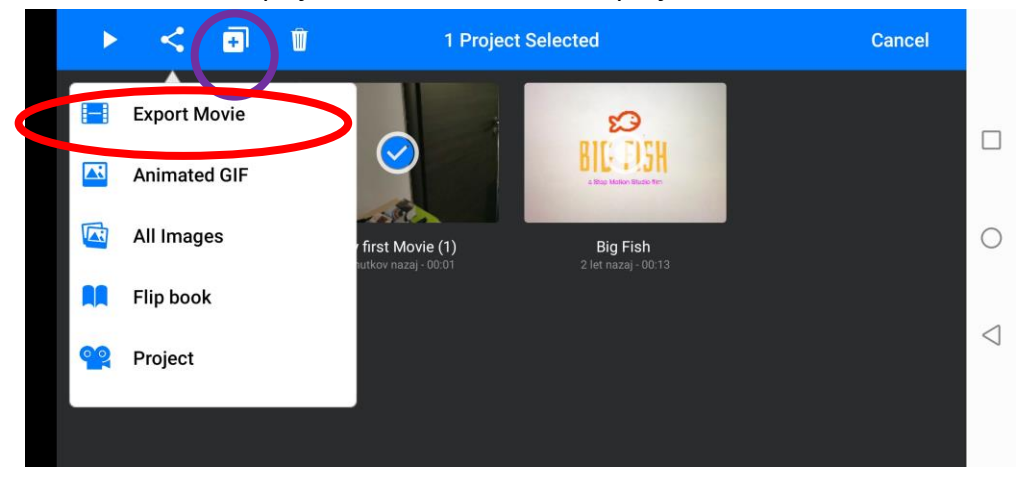

Odprejo se različne možnosti, kjer izberete ikono s puščico

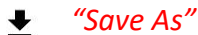

|           |             |                    |                       |          | Save ns |                    |  |
|-----------|-------------|--------------------|-----------------------|----------|---------|--------------------|--|
| ► < ē     | Cancel      | 1 Project Selected |                       |          | Cancel  |                    |  |
|           | Calicer     | Share              |                       |          |         |                    |  |
| +         | ₹           |                    | *                     |          |         |                    |  |
|           | Save as     | Youtube            | Bluetooth             | E-pošta  |         |                    |  |
| New Movie |             |                    |                       |          |         | 0                  |  |
|           | NFC         | $\bigtriangleup$   |                       |          |         |                    |  |
|           | Huawei Beam | Shrani v Drive     | Dodaj v<br>Zemljevide | Messages |         | $\bigtriangledown$ |  |
|           | A           |                    | ((-))                 | *        |         |                    |  |
|           |             |                    |                       |          |         |                    |  |

Izberete kamo boste shranili končni izdelek, in spodaj kako boste poimenovali - nati "Shranite"

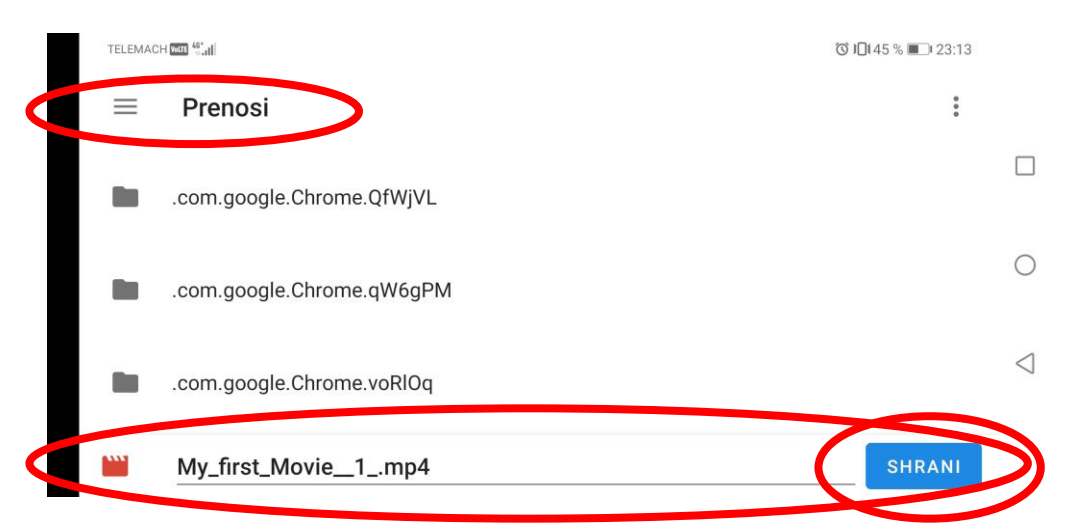

Video Animacija je shranjena, če se Vam izpiše "File was successfully saved"

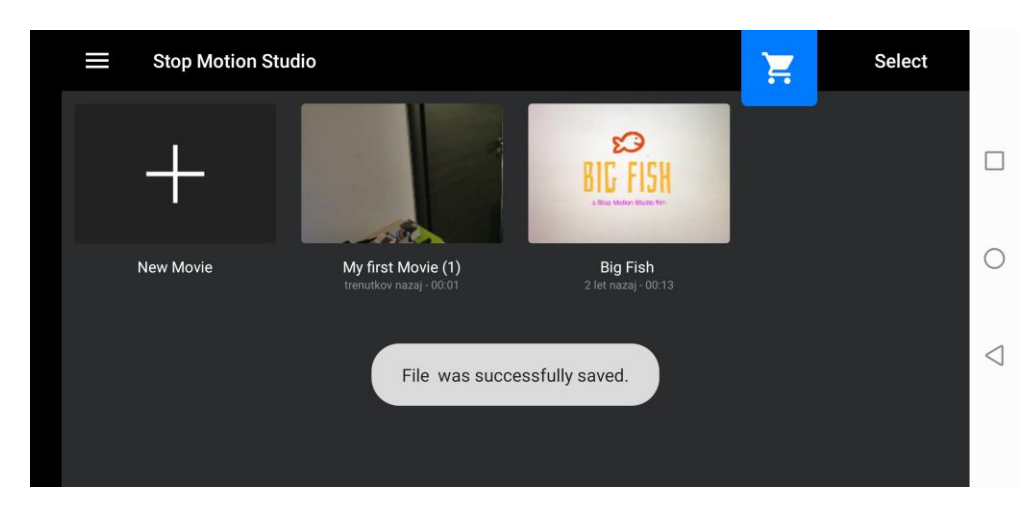

Zdaj samo še priključite telefon na računalnik, prenesete iz mape v katero ste shranili malo prej izdelek, in ga prenesete na računalnik. Z računalnika mi preko e-maila pošljete na moj naslov: <a href="mailto:samo.zelko@gmail.com">samo.zelko@gmail.com</a>

Program ponuja veliko drugih možnosti ustvarjanja in montaže ampak za začetek bo to dovolj.

Kaj posneti in animirati? Kar želiš na našo temo, »Življenje v karanteni«

Za karkršna koli vprašanja sem Vam na voljo na email naslov.

# Bodite kreativni,

## bodite ustvarjalni,

## bodite vi in bodite originalni,

# predvsem pa bodite odštekani in raziskujte!

Ali kot pravi ena misel ...

"Le pustolovci dosegajo velike stvari." Zato bodite pustolovski!

Lep pozdrav, čuvajte se in ostanite zdravi! Samo Zelko, razrednik in učitelj LUM